# RNjob 홈페이지 교육 신청 방법 안내

 ① <u>https://rnjob.or.kr</u> 에 접속하여 로그인 후 교육 -> 교육신청을 클릭한다.

 ①-1. 신청 가능한 교육에서 신청하고자 하는 교육을 찾아 교육 상세보기 클릭

 RNJOB 또한 제체 전체

 앱이페이지 로그아운 [KNAME: 전체 전체: 2002]

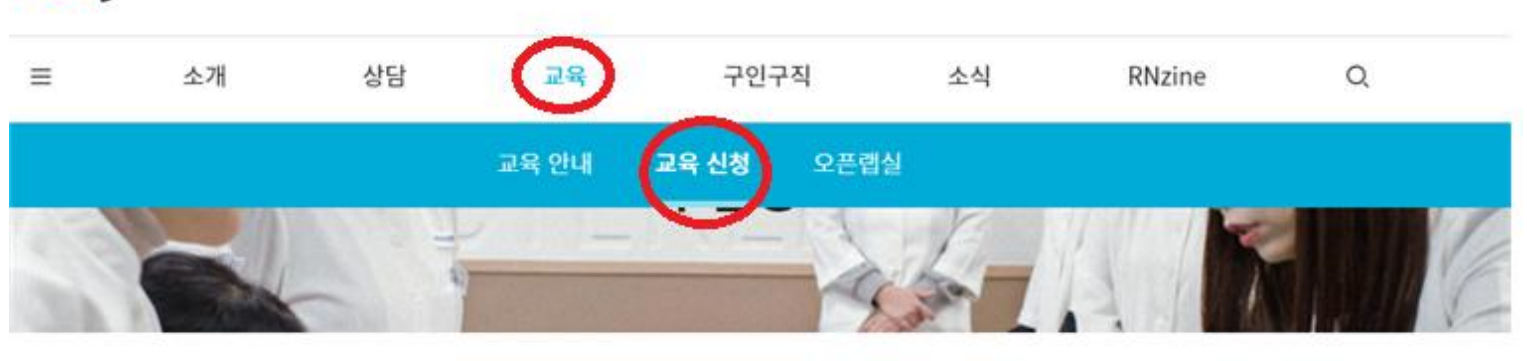

A> 28

# 신청 가능한 교육 재취업 간호사 교육 ~

서울·강원 경기 인천·제주 대전·충북 충남 광주·전남 전북 대구·경북 부산·울산 경남 중앙

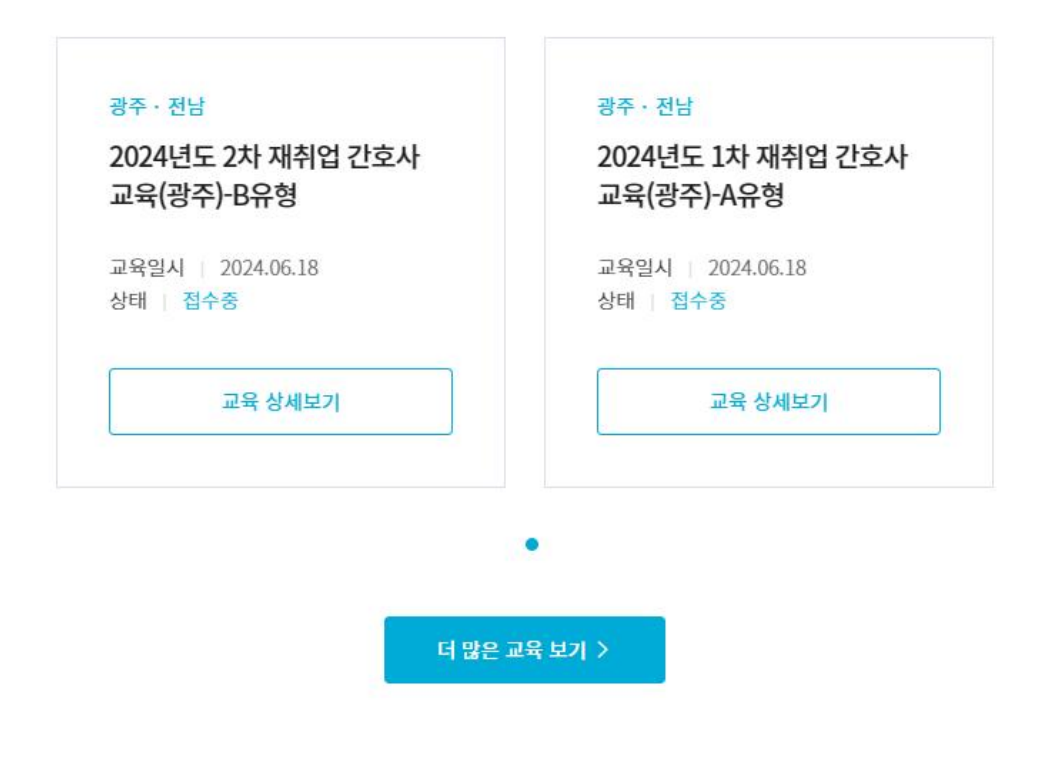

# ①-2. 교육목록에서 교육종류별-> <u>재취업 간호사 교육</u> 클릭 또는

# 권역센터별에서 -> <u>광주·전남센터</u> 클릭하여 신청하고자 하는 교육을 찾아 클릭

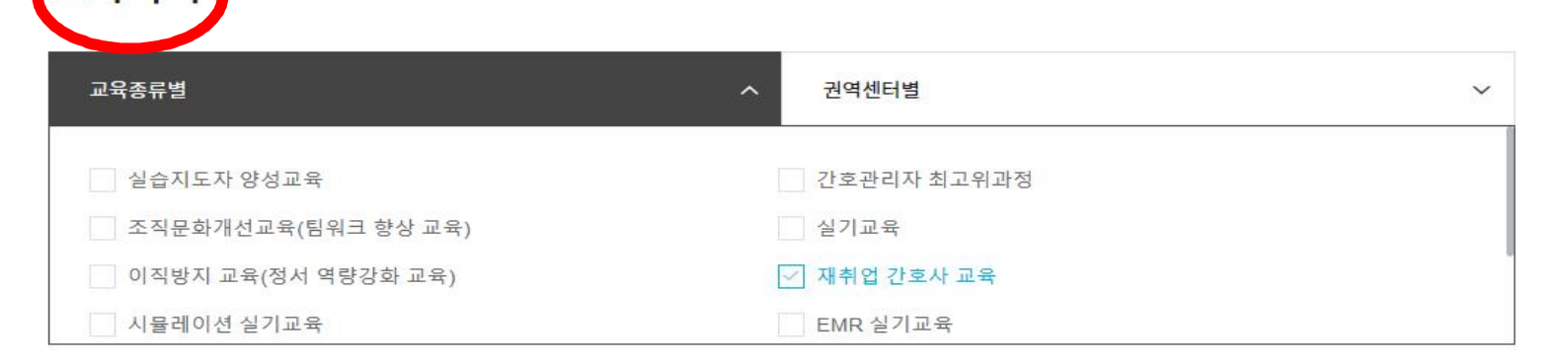

#### 전체 423개의 결과가 있습니다

교육목록

온라인 교육만 표시

| 지역명   | 교육내용                                                                                    | 모집정원 | 교육일시 및 시간          |
|-------|-----------------------------------------------------------------------------------------|------|--------------------|
| 광주·전남 | 2024년도 2차 재취업 간호사 교육(광주)-B유형<br>재취업 간호사 교육   유휴간호사(미취업 간호사)                             | 25명  | 2024.06.18<br>31시간 |
| 광주·전남 | 2024년도 1차 재취업 간호사 교육(광주)-A유형<br>재취업 간호사 교육 이취업 간호사 중 임상경력이 3년 이상이며, 경력단절 기간이 3년 미만인 간호사 | 25명  | 2024.06.18<br>20시간 |

#### 교육목록

| 교육종류별   | ~ 권역센터별 | ^ |
|---------|---------|---|
| 서울 · 강원 | [] 경기   |   |
| 인천·제주   | 대전・충북   |   |
| 충남      | ☑ 광주·전남 |   |
| 전북      | 대구·경북   |   |

| 전체 | 66개의 | 결과가 | 있습니다 |
|----|------|-----|------|
|----|------|-----|------|

온라인 교육만 표시

| 지역명     | 교육내용                                                                                    | 모집정원 | 교육일시 및 시간          |
|---------|-----------------------------------------------------------------------------------------|------|--------------------|
| 광주·전남   | 2024년도 2차 재취업 간호사 교육(광주)-B유형<br>재취업 간호사 교육   유휴간호사(미취업 간호사)                             | 25명  | 2024.06.18<br>31시간 |
| 광주 · 전남 | 2024년도 1차 재취업 간호사 교육(광주)-A유형<br>재취업 간호사 교육 미취업 간호사 중 임상경력이 3년 이상이며, 경력단절 기간이 3년 미만인 간호사 | 25명  | 2024.06.18<br>20시간 |

# ② 교육 상세 정보를 확인 후 하단의 <u>교육 신청하기</u>를 클릭

# ※ 미취업간호사 중 임상경력 기간 3년 이상, 경력단절기간 3년 미만인 경우

#### A유형 신청 가능, 그 외 전부 B유형으로 신청 요망

#### 광주·전남 🔰 재취업 간호사 교육

2024년도 2차 재취업 간호사 교육(광주)-B유형

URL 복사하기

| 접수기간    | 2024.04.19 ~ 2024.06.14       |
|---------|-------------------------------|
| 교육기간    | 2024.06.18 ~ 2024.06.20       |
| 정원      | 25명                           |
| 교육대상    | 유휴간호사(미취업 간호사)                |
| 교육장소    | 광주 남구 서강사1길 4 광주광역시간호사회 교육실   |
| 총 교육시간  | 31시간                          |
| 교육 진행시간 | 9시~18시(1~2일 차) / 9시~12시(3일 차) |
| 교육비     | 50,000원                       |
| 보수교육 인정 | 20 시간                         |
|         |                               |

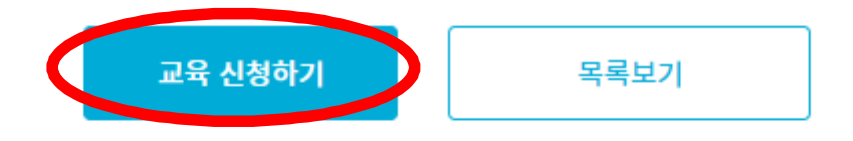

### ③ 교육 신청정보 및 상세정보를 입력한 후 <u>교육 신청하기</u>를 클릭

교육 안내 **교육 신청** 오픈랩실

광주·전남 | 재취업 간호사 교육

재취업 간호사 교육(광주)-B유형

## 교육 신청정보 입력

기본 정보 모든 항목은 필수 입력 항목입니다. 교육 신청은 본인 명의로만 추가할 수 있습니다.

2024-06-18

2024-06-19

2024-06-20

이론교육 일정

희망 실기교육일정

| 이름*     |   |             |
|---------|---|-------------|
| 이메일 주소* | @ |             |
| 휴대전화번호* | ✓ |             |
| 병년월일*   |   | 년<br>월<br>일 |
| 견허번호*   |   |             |

| 상세정보 | 별표(*) | 항목은 | 필수 | 입력 | 항목입 | 니다. |
|------|-------|-----|----|----|-----|-----|
|------|-------|-----|----|----|-----|-----|

| 성별*     | ○ 여 ○ 남                                                                                                    |
|---------|----------------------------------------------------------------------------------------------------|
| 나이      | 숫자만 입력해주세요                                                                                                    |
| 주민등록번호  | 주민등록번호 수집 목적: 개인상해보험 등 교육 시 발생되는 문제에 대비하고자 보험 가입을 위함. 보험업법 시행령 제102조(민감정보 및 고유식별정보의 처리).<br>'000000-0000000'의 형식으로 입력하세요. (개인실손보험 가입된 분들은 해당사항없음) |
| 결혼여부    | 이 미혼 이 기혼 이 기타                                                                                                    |
| 실습복*    | - 선택하세요 - ▼<br>이론교육만 참여하시는 분은 '선택안함'을 클릭해주세요                                                                                                    |
| 자녀수     | 숫자만 입력해주세요                                                                                                    |
| 자녀 연령   | 한쟈녀일 경우 숫자만, 두쟈녀 이상일 경우 00, 00 으로 입격해주세요                                                                                                    |
| 임상경력기간* | 임상경력기간을 '00년 0월'의 형식으로 입력하세요                                                                                                    |
| 경력단절기간" | 경력단절기간을 '00년 0월'의 형식으로 입력하세요                                                                                                    |
| 교육 문의사항 | 교육 문의사항과 함께 특징 시간대에 상담 전화를 원하시는 경우, 희망시간을 남겨주시기 바랍니다. 이론교육 참여하실 때 온라인교육 이수증을 지참하여 주시기<br>바랍니다.                                                    |

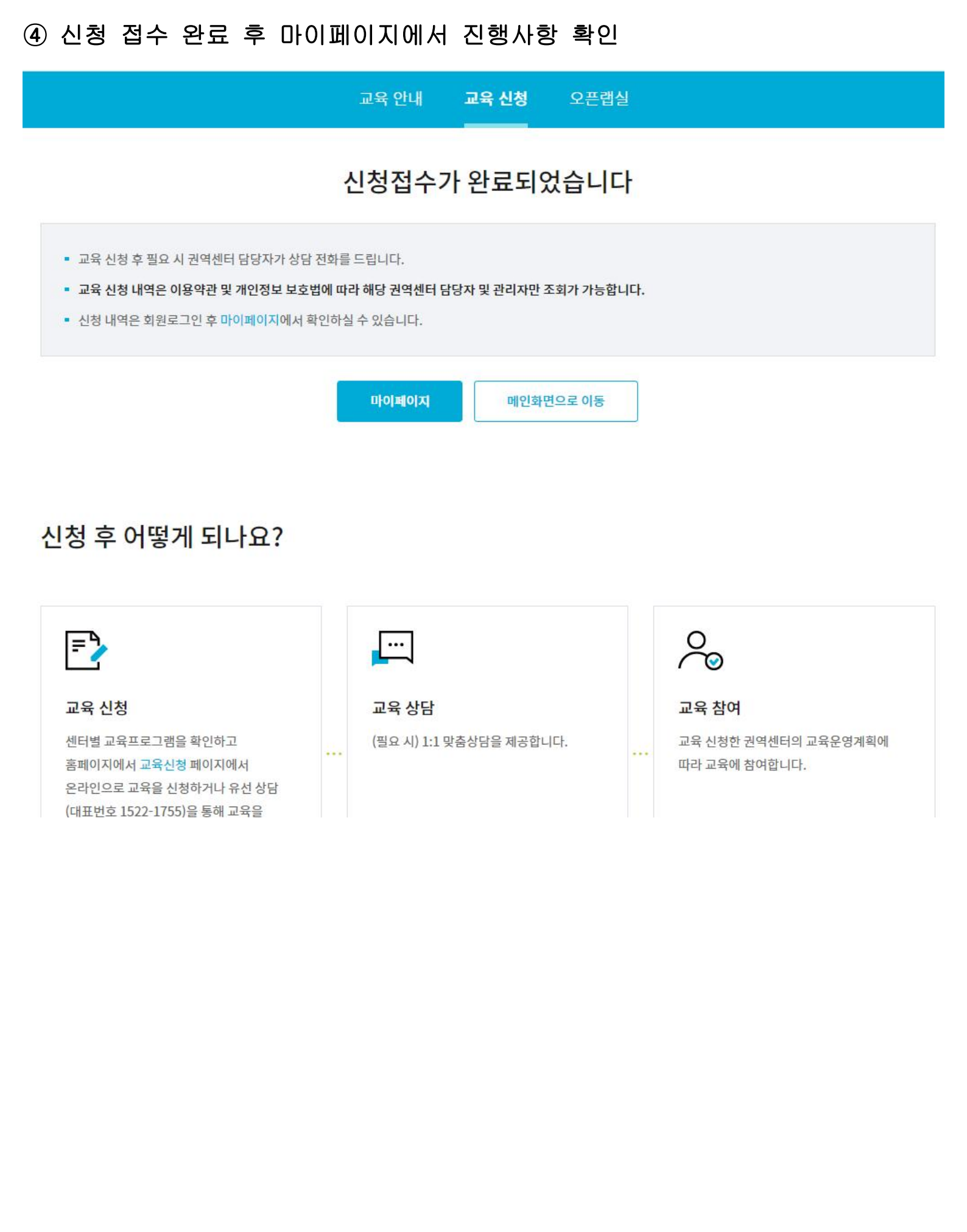